## 差勤系統**{如何申請加班費**}

| ٠   | • Step1: 登入差勤系統-點按 <mark>加班費與未休假加班費</mark> ~~系統自動帶入上個月可申請「加班費」之加班資料。 |                    |               |                                     |      |      |      |      |  |  |  |
|-----|----------------------------------------------------------------------|--------------------|---------------|-------------------------------------|------|------|------|------|--|--|--|
|     | W                                                                    | 行政院人事行政總處<br>ebitR | <b>四</b> 出勤刷卡 |                                     |      |      |      |      |  |  |  |
|     |                                                                      |                    |               |                                     |      |      |      |      |  |  |  |
| 費用申 | 費用申請 / 加班費                                                           |                    |               |                                     |      |      |      |      |  |  |  |
| 查詢  | 查詢可申請的加班費: 111年 V 06月 V 查詢                                           |                    |               |                                     |      |      |      |      |  |  |  |
| 日期  | 星期                                                                   | 加班費性質              | 起訖時間          | 加班事由                                | 核給時數 | 補休時數 | 請領時數 | 剩餘時數 |  |  |  |
| 09  | 四                                                                    | 無                  | 12:30~ 13:30  | 【(加班費)午夜彈、假日受理及其他「一般性質加班」】 #無刷卡#午彈  | 1時   | 0時   | 1時 🖌 | 0時   |  |  |  |
| 13  | -                                                                    | 無                  | 12:30~ 13:30  | 【(加班費)午夜彈、假日受理及其他「一般性質加班」】#無刷卡#午彈   | 1時   | 0時   | 1時 🖌 | 0時   |  |  |  |
| 17  | 五                                                                    | 無                  | 17:30~ 18:30  | 【(加班費)午夜彈、假日受理及其他「一般性質加班」】#無刷卡#延長受理 | 1時   | 0時   | 1時 🖌 | 0時   |  |  |  |
|     |                                                                      |                    |               | 合計:                                 | 3時   | 0時   | 3時   | 0時   |  |  |  |
|     | 檢查請領上限                                                               |                    |               |                                     |      |      |      |      |  |  |  |

## PS1:先確認當月份是否完成<加班時數餘數結算>

若出現「尚未完成加班時數餘數結算,請通知承辦人進行結算,以免影響權益」時,表未完成結算,尚不可申請加班費。

查詢可申請的加班費: 111年 🗸 06月 🗸 查詢 尚未完成加班時數餘數結算,請通知承辦人進行結算,以免影響權益。

PS2:若出現「本月份無可申請加班費的加班!」,表該月份未加班或無可請領加班費之加班時數(例如:申請午彈加班時均預選補休) 可至「差勤-差勤作業-差勤資料查詢-類型:加班資料-已核算」,查詢確認該月份加班明細。

- Step 2: 選擇欲請領的加班費時數,預設是請領全部時數,可以自行調整。
- ▶ 加班事由為【(加班費)午夜彈、假日受理及其他「一般性質加班」】者,請勿更動該筆請領時數,依系統預設請領全部時數。
- 其他未加註預設(加班費)的加班事由:視個人需求
  欲申請加班費者,<u>毋須更動</u>請領時數。
  選擇補休者,<u>請更改請領時數為0(或減少請領時數)。</u>
  <手動將不申請加班費的加班日期,更改其請領時數為0>

| W              | el         | bITR                | ↑ 首頁 差             | £勤 加班費與未休假加班費        | 程 線上差旅費                  |                      |            | <b>1</b> ≣ ∰       | 勤刷卡                  |                       |      |                  |
|----------------|------------|---------------------|--------------------|----------------------|--------------------------|----------------------|------------|--------------------|----------------------|-----------------------|------|------------------|
| 費用申請 /<br>查詢可申 | ′加班<br>■請的 | 班費<br>約加班費: 11:     | 1年 <b>v</b> 08月    | ✓ 查詢 尚未完成加班時數餘       | 數結算,請通知承辦人進行結算,以免影響      | 響權益。                 | 比筆已<br>下可す | 預設(加<br>到 <u>請</u> | · <u></u> (),<br>領時數 |                       |      |                  |
| 日期星            | 期          | 加班費性質               | 起訖時間               |                      | 加班事由                     |                      |            | 核給時數               | 補休時數                 | 請領時數                  | 剩餘時數 | 此筆               |
| 23             | _          | 無                   | 12:30~ 13:30       | 【(加班費)=-夜彈、假日受理及其他「- | ─般性質加班」】午彈-服務台           |                      |            | 1時                 | 0時                   | 1時 ¥                  | 0時   | 未預設<br>(加班       |
| 27 7           | <u>,</u>   | 撫                   | 08:00~ 15:00       | 【111年人口政策宣導與生態環境教育活  | 舌動「親子窯窯樂感情焢出來」】 111年人口政策 | 策活動「親子窯窯樂感情焢出來」 工作人員 |            | 7時                 | 0時                   | 7時 🗸                  | 0時   | 費),<br>如擬補       |
|                |            |                     |                    |                      |                          |                      | 合計:        | 8時                 | 0時                   | <mark>0時</mark><br>1時 | 0時   | 休,更<br>改請領       |
|                |            |                     |                    |                      | 檢查請領上限                   |                      |            |                    |                      | 2時                    |      | 時數為<br><u>0。</u> |
| PS:加玥          | 王事         | 耳由為 <mark>【(</mark> | (加班費) <sup>4</sup> | F夜彈、假日受理及            | 其他「一般性質加班」               |                      | <b>革能請</b> | 領加功                | · ]                  | 且由同位                  | 二申請加 | 班                |

- Step 3: 點按<mark>檢查請領上限</mark>
- Step 4: 檢查後未超過上限時數,即可點選送出請領結果-

| 查詢 | 查詢可申請的加班費: 111年 🗸 06月 🗸 查詢 |       |              |                                     |            |      |      |      |  |  |  |
|----|----------------------------|-------|--------------|-------------------------------------|------------|------|------|------|--|--|--|
| 日期 | 星期                         | 加班費性質 | 起訖時間         | 加班事由                                | 核給時數       | 補休時數 | 請領時數 | 剩餘時數 |  |  |  |
| 06 | _                          | 無     | 12:30~ 13:30 | 【(加班費):夜彈、假日受理及其他「一般性質加班」】 #無刷卡#午彈  | <b>1</b> 時 | 0時   | 1時 ¥ | 0時   |  |  |  |
| 13 | _                          | 無     | 12:30~ 13:30 | 【(加班費) ≕夜彈、假日受理及其他「一般性質加班」】 #無刷卡#午彈 | 1時         | 0時   | 1時 🖌 | 0時   |  |  |  |
| 22 | Ξ                          | 無     | 12:30~ 13:30 | 【(加班費) ≕夜彈、假日受理及其他「一般性質加班」】 #無刷卡#午彈 | 1時         | 0時   | 1時 🖌 | 0時   |  |  |  |
| 23 | 四                          | 無     | 12:30~ 13:30 | 【(加班費) =夜彈、假日受理及其他「一般性質加班」】 #無刷卡#午彈 | 1時         | 0時   | 1時 ¥ | 0時   |  |  |  |
|    |                            |       |              | 合計:                                 | 4時         | 0時   | 4時   | 0時   |  |  |  |

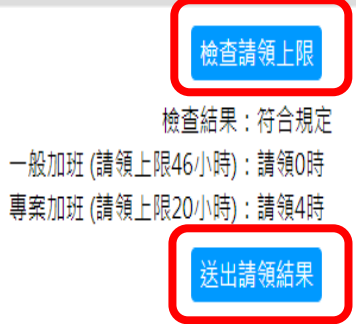

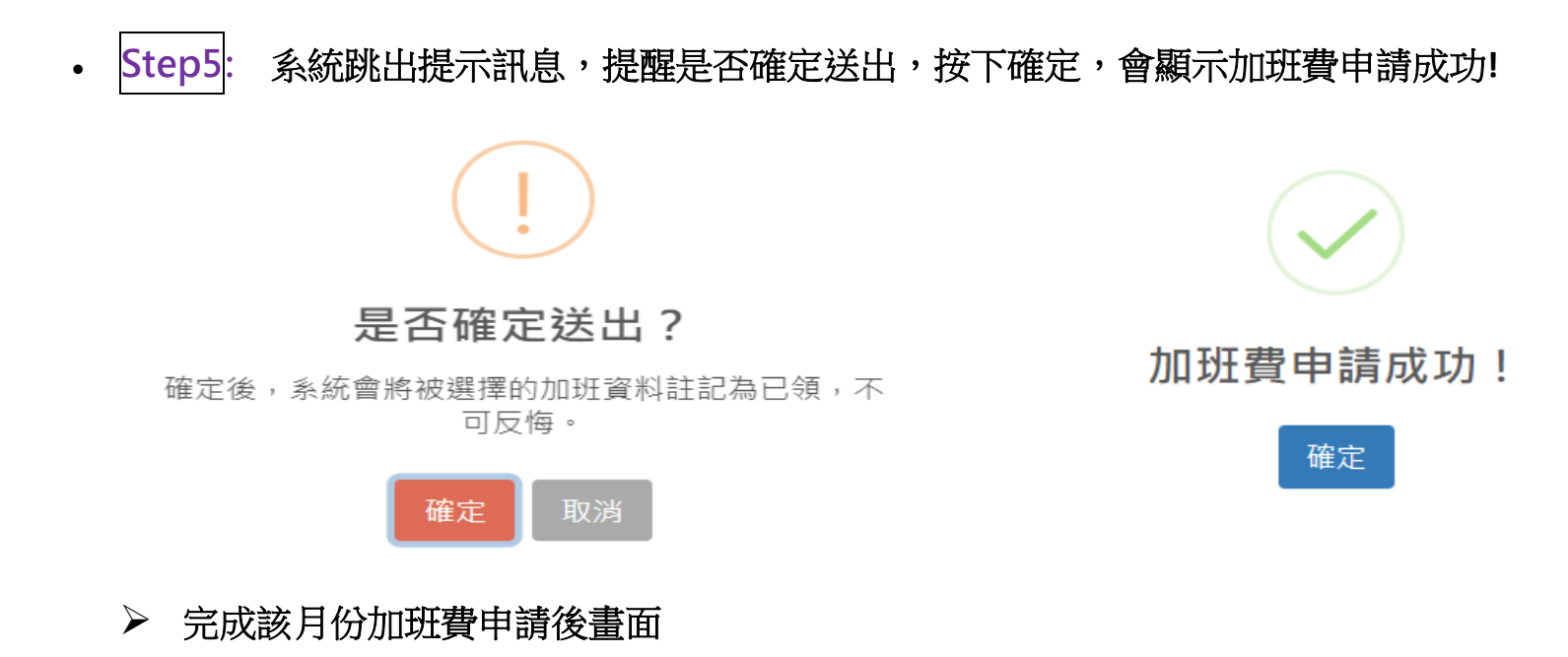

| WebITR | ▲ 首頁 差勤 | 加班費與未休假加班費 | 線上差旅費 | <b>国</b> 出勤刷卡 |
|--------|---------|------------|-------|---------------|
|        |         |            |       |               |

費用申請 / 加班費

| 查詢 | 查詢可申請的加班費: 111年 🗸 06月 🗸 查詢 |       |              |                                   |      |      |      |      |  |  |  |
|----|----------------------------|-------|--------------|-----------------------------------|------|------|------|------|--|--|--|
| 日期 | 星期                         | 加班費性質 | 起訖時間         | 加班事由                              | 核給時數 | 補休時數 | 請領時數 | 剩餘時數 |  |  |  |
| 06 | _                          | 無     | 12:30~ 13:30 | 【(加班費)午夜彈、假日受理及其他「一般性質加班」】#無刷卡#午彈 | 1時   | 0時   | 1時   | 0時   |  |  |  |
| 13 | —                          | 無     | 12:30~ 13:30 | 【(加班費)午夜彈、假日受理及其他「一般性質加班」】#無刷卡#午彈 | 1時   | 0時   | 1時   | 0時   |  |  |  |
| 22 | Ξ                          | 無     | 12:30~ 13:30 | 【(加班費)午夜彈、假日受理及其他「一般性質加班」】#無刷卡#午彈 | 1時   | 0時   | 1時   | 0時   |  |  |  |
| 23 | 四                          | 無     | 12:30~ 13:30 | 【(加班費)午夜彈、假日受理及其他「一般性質加班」】#無刷卡#午彈 | 1時   | 0時   | 1時   | 0時   |  |  |  |
|    |                            |       |              | 合計:                               | 4時   | 0時   | 4時   | 0時   |  |  |  |